#### PASO 1: Hacer click en el botón "Crear"

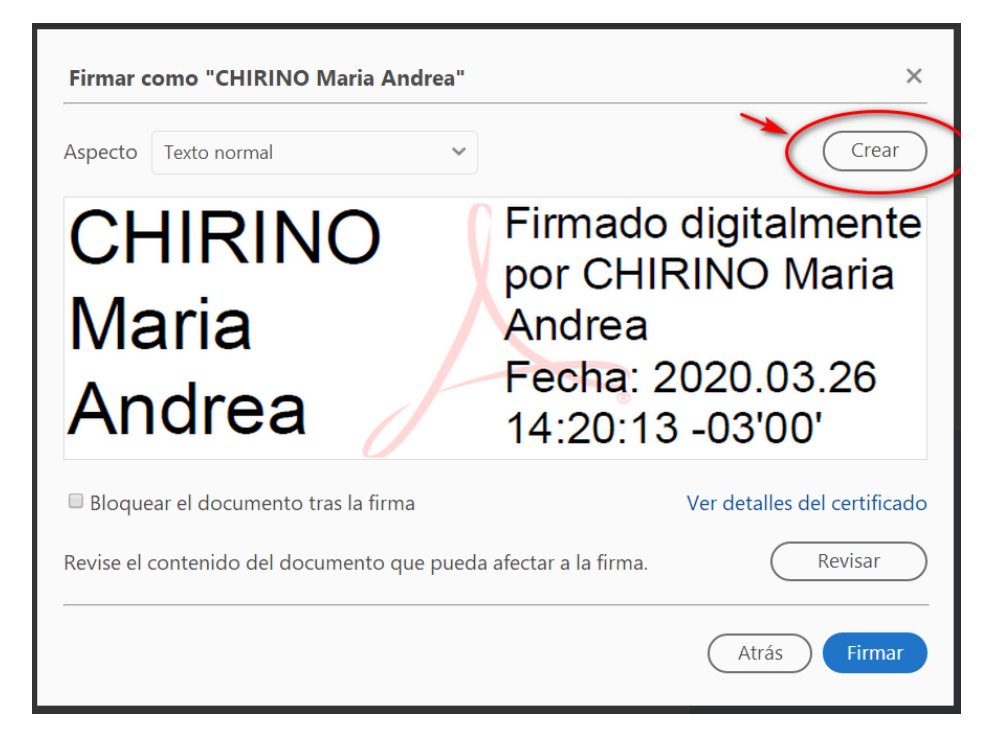

PASO 2: Seleccionar el ícono de Imagen y hacer click en "Explorar"

| Personalizar el aspecto de la firma  |                          |                                       |        |  |  |  |
|--------------------------------------|--------------------------|---------------------------------------|--------|--|--|--|
| Texto Diotijo Imagen Ninguno         |                          |                                       |        |  |  |  |
|                                      | Firmado digitalmer       | nte                                   |        |  |  |  |
| por <aguí su<="" td="" va=""></aguí> |                          |                                       |        |  |  |  |
| nombre común>                        |                          |                                       |        |  |  |  |
|                                      | Eecha: 2020 03 26        |                                       |        |  |  |  |
|                                      |                          | 14·22·10 -03/00'                      | ·      |  |  |  |
|                                      |                          | Fyplorar                              | Borrar |  |  |  |
| Texto incluid                        | 0                        | Dirección del texto                   | borrar |  |  |  |
| 🗹 Nombre                             | Nombre distintivo        | Automá 📰 🔳                            |        |  |  |  |
| 🗹 Fecha                              | Versión de Adobe Acrobat | Formato de los dígitos                |        |  |  |  |
| 🗆 Ubicación                          | 🗹 Logotipo               | · · · · · · · · · · · · · · · · · · · |        |  |  |  |
| 🗆 Motivo                             | 🗹 Etiquetas              | 0123456789                            |        |  |  |  |
| Nombre pred                          | definido                 | Cancelar Gua                          | rdar   |  |  |  |

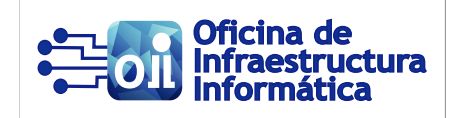

#### seleccionar el archivo correspondiente y presionar el botón "Abrir"

| 🏃 Abrir                                      |        |       |                                                                     |                                       |                                 | ×         |
|----------------------------------------------|--------|-------|---------------------------------------------------------------------|---------------------------------------|---------------------------------|-----------|
| $\leftarrow \rightarrow \checkmark \uparrow$ | > Est  | e equ | ipo $\rightarrow$ inf (\\sh005) (O:) $\rightarrow$ area_informatica | ~ Ū                                   | Buscar en area_informatio       | a 🔎       |
| Organizar • Nue                              | va car | peta  |                                                                     |                                       | :<br>: <b>-</b>                 | ?         |
| 📌 Acceso rápido                              |        | No    | mbre ^                                                              | Fecha de modificaci<br>4/3/2020 09:34 | ión Tipo<br>Carpeta de archivos | Tamañ '   |
| Escritorio                                   | *      |       | Minutas de Reuniones                                                | 14/12/2015 15:46                      | Carpeta de archivos             | ;         |
| 🖊 Descargas                                  | *      |       | MIS LICENCIAS                                                       | 10/3/2020 08:41                       | Carpeta de archivos             |           |
| Documentos                                   | *      |       | NOTAS                                                               | 18/3/2020 15:35                       | Carpeta de archivos             | 5         |
| Imágenes                                     | *      |       | Notas Viejas                                                        | 14/12/2015 15:47                      | Carpeta de archivos             | ;         |
| Música                                       |        |       | Pies de Mail                                                        | 30/11/2018 08:03                      | Carpeta de archivos             |           |
|                                              |        |       | Presupuestos                                                        | 14/12/2015 15:47                      | Carpeta de archivos             |           |
| Videos                                       |        |       | Querys                                                              | 7/1/2020 19:35                        | Carpeta de archivos             | ;         |
| laneDrive 🗠                                  |        |       | Sello en firma                                                      | 26/3/2020 14:22                       | Carpeta de archivos             | ;         |
| Esta aquina                                  |        |       | SoporteTecnico-Documentos                                           | 28/1/2020 13:43                       | Carpeta de archivos             | ;         |
| Sie equipo                                   |        | PDF   | D_261-20-Declara c_lema 50 Año Plan d                               | 17/2/2020 13:05                       | Archivo PDF                     | 3.2       |
| 🕩 Red                                        |        | PDF   | PLANTA 4º PISO-ONT v6-Model-1                                       | 6/2/2020 11:49                        | Archivo PDF                     | 1 •       |
|                                              |        | <     |                                                                     |                                       |                                 | >         |
| No                                           | ombre  | :     |                                                                     | $\rightarrow$                         | Archivos PDF de Acrobat         | (*.pdf, ~ |
|                                              |        |       |                                                                     |                                       | Abrir Ca                        | ncelar    |

| ▶ Abrir ×                                                                                                 |       |                       |                       |                          |          |  |
|----------------------------------------------------------------------------------------------------|-------|-----------------------|-----------------------|--------------------------|----------|--|
| $\leftarrow ~  ightarrow ~ \uparrow$ $\blacksquare$ > Este equipo > inf (\\sh005) (O:) > area_informatica |       |                       | <ul> <li>じ</li> </ul> | scar en area_informatica | Ą        |  |
| Organizar 🔻 Nueva carpeta 🛛 📰 🔻 🔲 💡                                                                       |       |                       |                       |                          |          |  |
| Acceso rópido                                                                                             | ^ No  | mbre                  | Fecha de modificación | Тіро                     | Tamañ ^  |  |
|                                                                                                    |       | Asignacion de equipos | 20/3/2020 16:05       | Carpeta de archivos      |          |  |
|                                                                                                    |       | certificados          | 4/3/2020 14:43        | Carpeta de archivos      |          |  |
| Uescargas 🖈                                                                                               |       | cuil ministerio       | 14/12/2015 15:46      | Carpeta de archivos      |          |  |
| 🛅 Documentos 🖈                                                                                            |       | Diseño                | 13/1/2020 13:29       | Carpeta de archivos      |          |  |
| 📧 Imágenes 🛛 🖈                                                                                            |       | Documentacion         | 10/6/2019 15:01       | Carpeta de archivos      |          |  |
| 🎝 Música 🛛 🖈                                                                                              |       | ELAB PPTO 2019        | 30/10/2018 13:38      | Carpeta de archivos      |          |  |
| 📜 Sello en firma                                                                                          |       | ELAB PPTO 2020        | 22/10/2019 15:50      | Carpeta de archivos      |          |  |
| Vídeos                                                                                                    |       | Especificaciones      | 14/12/2015 15:46      | Carpeta de archivos      |          |  |
| _                                                                                                    |       | flash cd              | 30/10/2019 10:52      | Carpeta de archivos      |          |  |
| OneDrive                                                                                                  |       | Insumos               | 14/12/2015 15:46      | Carpeta de archivos      |          |  |
| 🗢 Este equipo                                                                                             |       | Intranet              | 4/3/2020 09:34        | Carpeta de archivos      |          |  |
| 🧆 Red                                                                                                    | ~ <   |                       | A A VAD IDDAE AE AC   |                          | <b>`</b> |  |
| Nom                                                                                                    | nbre: |                       | ✓ PN                  | IG (*.png)               | $\sim$   |  |
|                                                                                                    |       |                       |                       | Abrir Cano               | elar     |  |

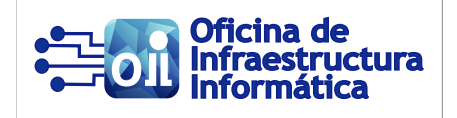

| 🗾 Abrir                                                                                                    | la kara - Art Milling Color Inc Banner (Mile                                                                                                    | ersent (di socie ddi socie e soluttu ta                                                                                                    | ×                                                                                                    |  |  |  |
|----------------------------------------------------------------------------------------------------|----------------------------------------------------------------------------------------------------|----------------------------------------------------------------------------------------------------|----------------------------------------------------------------------------------------------------|--|--|--|
| $\leftarrow$ $\rightarrow$ $\checkmark$ $\uparrow$ $\blacksquare$ $\rightarrow$ Es                                                                                     | te equipo > inf (\\sh005) (O:) > area_informatica                                                                                                    | ✓ Ŭ Bus                                                                                                    | scar en area_informatica 🛛 🔎                                                                                                    |  |  |  |
| Organizar 🔻 Nueva carpeta 🛛 📰 🔻 🔟 💡                                                                                                    |                                                                                                    |                                                                                                    |                                                                                                    |  |  |  |
| <ul> <li>Acceso rápido</li> <li>Escritorio</li> <li>Descargas</li> <li>Documentos</li> <li>Imágenes</li> <li>Música</li> <li>Sello en firma</li> <li>Vídeos</li> </ul> | Nombre         Insumos         Intranet         Minutas de Reuniones         MIS LICENCIAS         NOTAS         Notas Viejas         Pies de Mail         Presupuestos         Querys | Fecha de modificación<br>14/12/2015 15:46<br>4/3/2020 09:34<br>14/12/2015 15:46<br>10/3/2020 08:41<br>18/3/2020 15:35<br>14/12/2015 15:47<br>30/11/2018 08:03<br>14/12/2015 15:47<br>7/1/2020 19:35 | Tipo Tamañ<br>Carpeta de archivos<br>Carpeta de archivos<br>Carpeta de archivos<br>Carpeta de archivos<br>Carpeta de archivos<br>Carpeta de archivos<br>Carpeta de archivos<br>Carpeta de archivos<br>Carpeta de archivos<br>Carpeta de archivos |  |  |  |
| le OneDrive                                                                                                    | Sello en firma SoporteTecnico-Documentos                                                                                                    | 26/3/2020 14:24<br>28/1/2020 13:43                                                                                                    | Carpeta de archivos<br>Carpeta de archivos                                                                                                    |  |  |  |
| Ste equipo                                                                                                    | SELLOS_firma digital Lic CHIRINO                                                                                                    | 3/1/2020 13:55                                                                                                    | Archivo PNG 1 V                                                                                                    |  |  |  |
| Nombre                                                                                                    | e: SELLOS_firma digital Lic CHIRINO                                                                                                    |                                                                                                    | G (* png) ~<br>Abrir Cancelar                                                                                                    |  |  |  |

#### PASO 4: Hacer click en "Guardar"

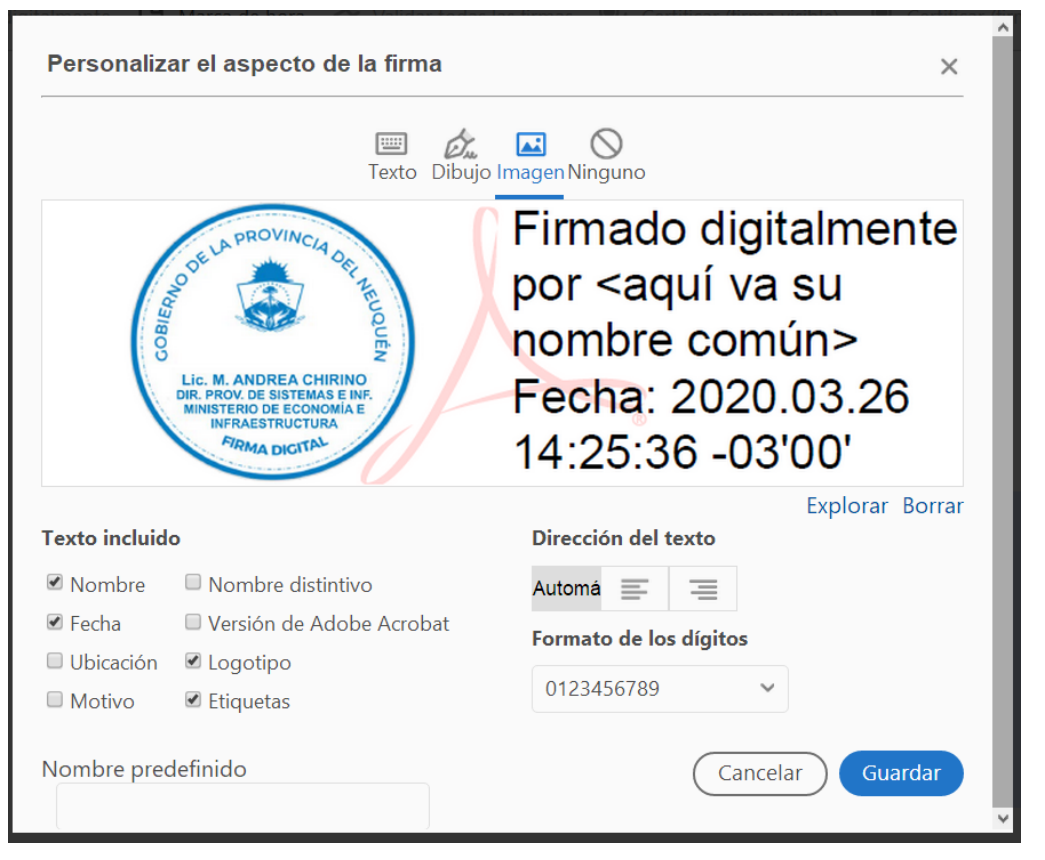

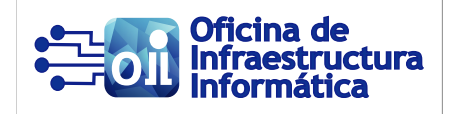

# PASO 5: Hacer click en "Firmar"

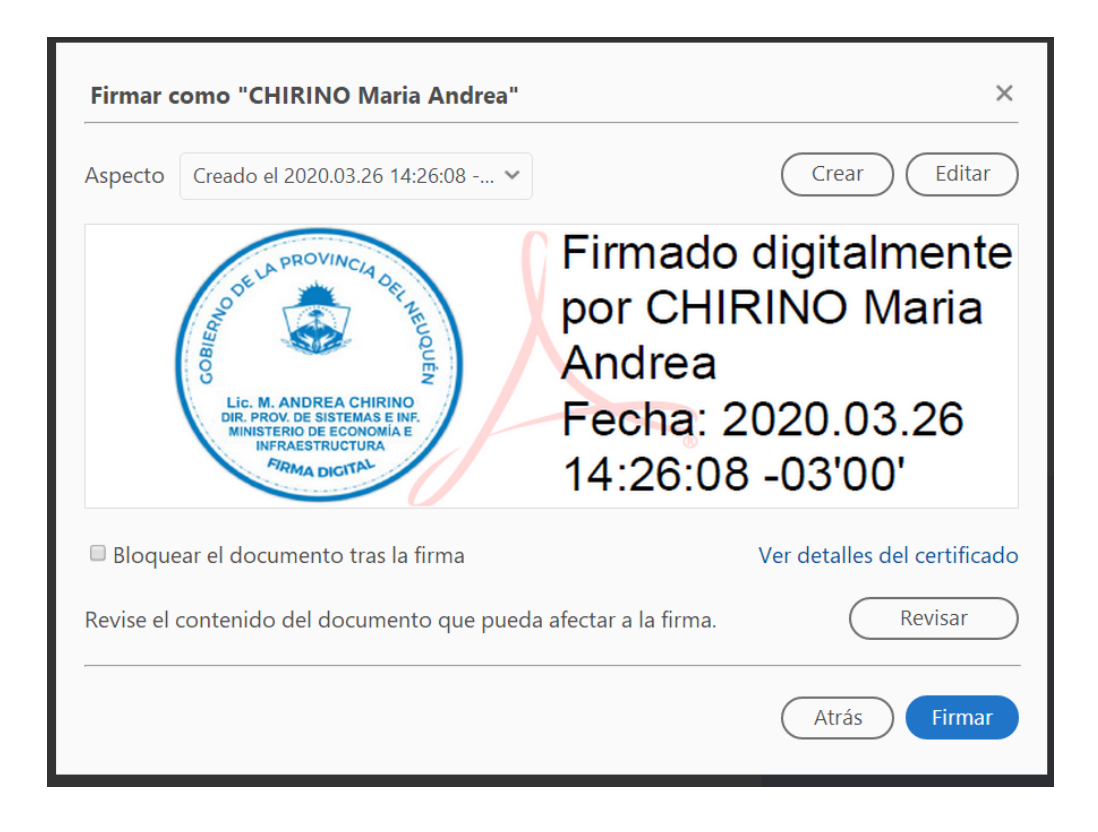

Sirva la presente de atenta nota.-

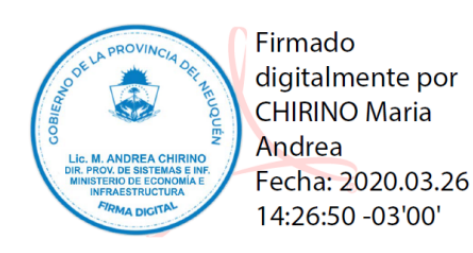

Oficina de Infraestructura Informática